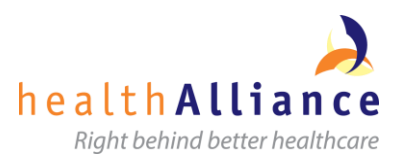

## Citrix - Remote Access Setup

- Setting up your remote access to Citrix allows you to set up two types of authentication SMS text to your mobile phone and 'Questions and Answers'
- If you plan to use your own device (not a work one) your device must have Citrix Receiver software installed. This software is pre-installed on DHB laptops
- Once these steps are completed you will be able to log into Citrix when offsite from NRDHB (Northern Region DHB – ADHB, CMH, WDHB, NDHB)
- NDHB (only) may connect via an existing CAG (Citrix Application Gateway). If you are working remotely you may need to log in via this first to complete the following instructions.

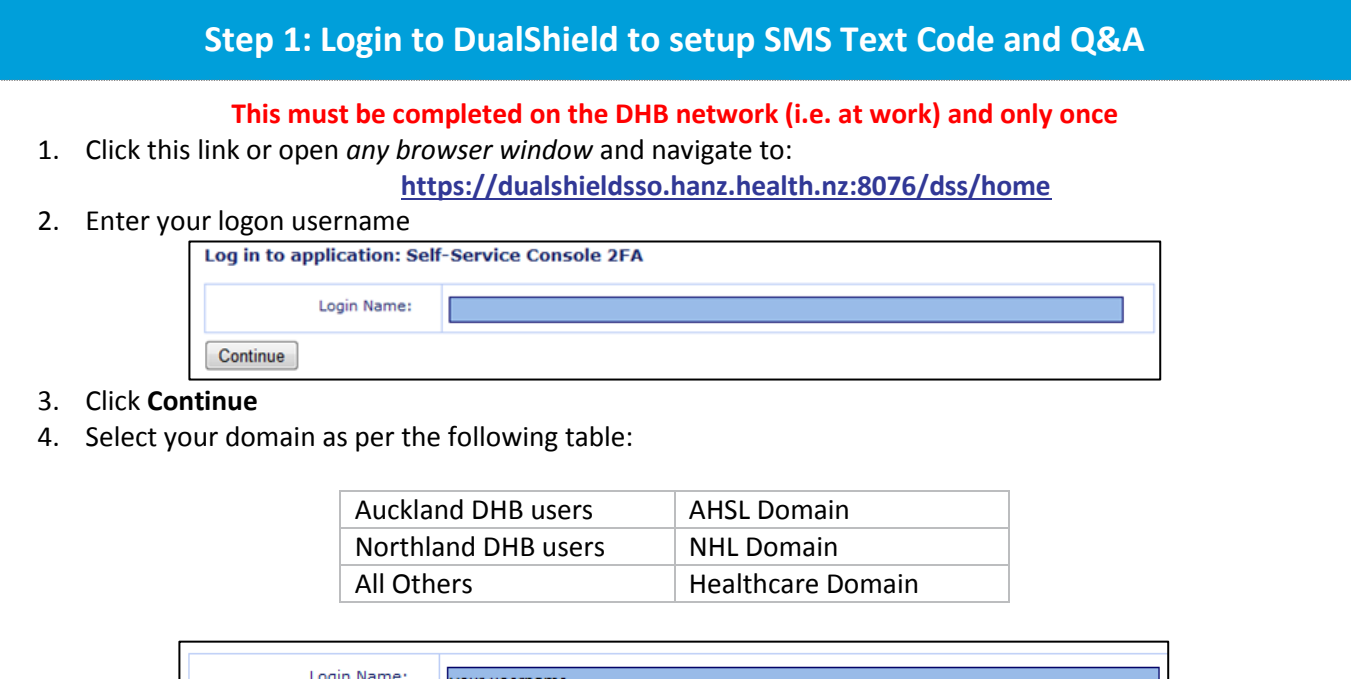

| Login Name: | your username                                  |
|-------------|------------------------------------------------|
| Domain:     | Select a domain                                |
| Continue    | AHSL Domain<br>NHL Domain<br>Healthcare Domain |

5. Enter your network password/passcode

## 6. Click Continue

- 7. <u>SMS Text</u> allows you to receive a text code to authenticate when logging in
  - a. To setup your phone number click "My Tokens" then "Create"

|    |                                                                       |                                                     |                               | Dualshield Self Service Co | nsole  |
|----|-----------------------------------------------------------------------|-----------------------------------------------------|-------------------------------|----------------------------|--------|
|    |                                                                       | Home My Account                                     | My Tokens Help                |                            | Logout |
|    |                                                                       | <b># My Tokens</b><br>You do not have any token. Yo | ou can <u>create</u> a token. |                            |        |
| b. | p. Put your mobile number in the part TYPE_YOUR_MOBILE_NUMBER_HERE    |                                                     |                               |                            |        |
|    | Make sure you leave the part '@mtxt.co.nz' e.g. 0271234567@mtxt.co.nz |                                                     |                               |                            |        |

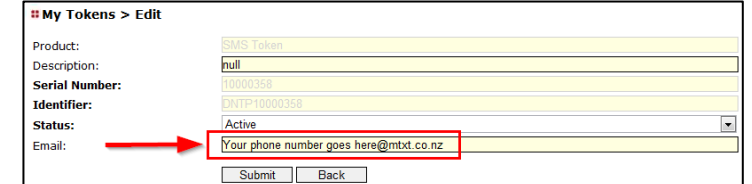

- c. Click Submit
- 8. Click My Account and Create to setup questions and answers

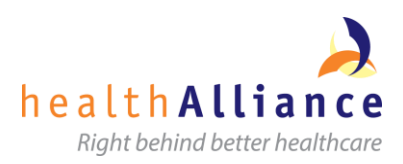

|                 | Home My Account My Tokens Help                               | )              |                       |                           |
|-----------------|--------------------------------------------------------------|----------------|-----------------------|---------------------------|
|                 | "My Account                                                  |                |                       |                           |
|                 | Questions & Answers                                          |                |                       |                           |
|                 | Your should create at least 3 Questions & Answ<br>Create     | vers.          |                       |                           |
|                 |                                                              |                |                       |                           |
| a. From the dr  | op down list choose a question and ty                        | pe in your a   | nswer. It             | is NOT case sensitive     |
|                 | # My Account                                                 |                |                       |                           |
|                 | Questions & Answers                                          |                |                       |                           |
|                 | Question: Who was my favourite teacher?                      |                | •                     |                           |
|                 | Submit Back                                                  |                |                       |                           |
|                 |                                                              |                |                       |                           |
| b. Click Submit | and repeat this process <i>twice</i> more s                  | o you have a   | at least th           | ree questions and answers |
|                 | Dualshield                                                   | l Self Service | e Console             |                           |
| 1               | Home My Account My Tokens Help                               |                | Logout                |                           |
|                 | " My Account                                                 |                | 1                     |                           |
|                 | Questions & Answers                                          |                |                       |                           |
|                 | Question                                                     | Answer         | Edit Delete           |                           |
|                 | 2 What was the make and model of your first car (Make Model) | lamborghini    | Edit Delete           |                           |
|                 | 3 What is your mothers middle name?                          | genevieve      | Edit Delete<br>Create |                           |

9. When complete, click Logout to exit DualShield.

Note: This completes the Citrix DualShield process Step 1

## **Step 2: Install Citrix Receiver**

**This is completed on non-DHB devices (your own device) If Citrix Receiver is not already installed** To set up Citrix Receiver software:

- 1. Make sure you have an Internet connection
- 2. Go to Citrix website http://www.citrix.com/go/receiver.html
- 3. The site *should* detect your operating system. Otherwise, manually download the correct version
- 4. Follow the on-site instructions
- 5. If you see this screen (or similar) upon completion of the installation, click CANCEL to ignore it

| 🕅 Add Account                                                                                                    | × |
|----------------------------------------------------------------------------------------------------|---|
| Citrix Receiver"                                                                                                    |   |
| Enter your work email or server address:                                                                                                    |   |
| <ul> <li>If you do not need to add an account, click Cancel. If you need<br/>to add an account later, start Citrix Receiver and choose<br/>Accounts.</li> </ul> |   |
| 4                                                                                                    |   |
| Next Cano                                                                                                    | e |

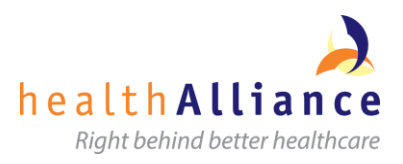

| Step 3: Login to Citrix when not on the DHB network                                                                                                    |                                                                                        |  |  |  |
|----------------------------------------------------------------------------------------------------|----------------------------------------------------------------------------------------|--|--|--|
| <ol> <li>Make sure you are connected to the Internet, e.g.</li> <li>Click this link or open your browser and navigate t<br/>HINT: Save this as a Favourite in your browser and</li> </ol> | home Wi-Fi<br>o: <u>https://remote.hanz.health.nz</u><br>/or create a desktop shortcut |  |  |  |
| 3. Enter your network login username                                                                                                    |                                                                                        |  |  |  |
| Log in to application:                                                                                                    | Citrix Remote Access                                                                   |  |  |  |
| Login Name:                                                                                                    |                                                                                        |  |  |  |
| Continue                                                                                                    |                                                                                        |  |  |  |
| 4. Click <b>Continue</b>                                                                                                    |                                                                                        |  |  |  |
| 5. Select <b>your domain</b> from the Domain drop down l                                                                                                    | ist (AHSL, NHL, Healthcare)                                                            |  |  |  |
| 6. Choose your authentication method – <i>Verification</i>                                                                                                    | Code <b>or</b> Question & Answer.                                                      |  |  |  |
| Log in to application: Citrix Remote Access                                                                                                    |                                                                                        |  |  |  |
| Login Name: muwcbx00                                                                                                    |                                                                                        |  |  |  |
| Domain: NHL Domain                                                                                                    |                                                                                        |  |  |  |
| Authenticator: Select an authenticator<br>Continue Select an authenticator                                                                                                    |                                                                                        |  |  |  |
| 7 To authenticate with Varification Code:                                                                                                    |                                                                                        |  |  |  |
| a From the 'Text Me' dropdown list click di                                                                                                    | rectly onto *****@mtxt.co.nz                                                           |  |  |  |
| This will send a 5-digit code sent to your n                                                                                                    | nobile phone.                                                                          |  |  |  |
| Log in to application: Citrix Remote Access MMH                                                                                                    |                                                                                        |  |  |  |
| Step 1                                                                                                    |                                                                                        |  |  |  |
| Domain:                                                                                                    | •                                                                                      |  |  |  |
| Authenticator: Verification Code                                                                                                    | •                                                                                      |  |  |  |
| Verification Code:                                                                                                    | 0.02                                                                                   |  |  |  |
| Continue                                                                                                    | 0.112                                                                                  |  |  |  |
| b. Enter the 5-digit code from the text messa                                                                                                    | ige and click <b>Continue</b>                                                          |  |  |  |
| 8. To authenticate with <i>Question &amp; Answer</i> , answer                                                                                                    | both the questions presented to you and click <b>Continue.</b>                         |  |  |  |
| 9. On the Storenont logon screen, enter your netwo                                                                                                    | <b>The password</b> (your username will be auto-completed).                            |  |  |  |
| User name: Healthcaret,                                                                                                    | nasrtaj                                                                                |  |  |  |
| Password:                                                                                                    | Enter paceword                                                                         |  |  |  |
| 10 Click Log On                                                                                                    |                                                                                        |  |  |  |
| 11. You will be presented with the Storefront page.                                                                                                    |                                                                                        |  |  |  |
| Click on the hosted desktop link to continue opening your default desktop.                                                                                                    |                                                                                        |  |  |  |
| Or alternatively access via one of the two buttons:                                                                                                    |                                                                                        |  |  |  |
| a. Select the "Apps" button and click on the                                                                                                    | b. Or select the <b>"Desktops"</b> button and click on your                            |  |  |  |
| Application you want                                                                                                    | DHB'S HOSTED DESKTOP ICON                                                              |  |  |  |
|                                                                                                    | healthAlliance Meexadi Q                                                               |  |  |  |
|                                                                                                    |                                                                                        |  |  |  |
| Colic 4.5 NOHE Clau 6.5 Acrober Alpha CXC                                                                                                    |                                                                                        |  |  |  |
| <i>ø</i> o s o                                                                                                    |                                                                                        |  |  |  |
| Date: Dental Transium GynPhia Llow Jude JCC Clere: Matemity                                                                                                    | NHB Hoted<br>Desktop                                                                   |  |  |  |
| 🐱 🔁 🐷 🐨 🥞                                                                                                    |                                                                                        |  |  |  |
| 6                                                                                                    | Apps Desktops                                                                          |  |  |  |
| Note: What Anns or Decktons display here will depend of                                                                                                    | what you have been allocated access to at the time                                     |  |  |  |
| The set of the skips of the skips display here will depend of                                                                                                    | what you have been anotated attess to at the tille.                                    |  |  |  |

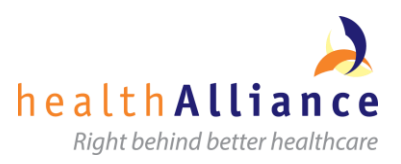

12. If you are ever prompted regarding access to a device on your computer, e.g. your local printer, click **Permit use**.

| Citrix R | ceiver - Security Warning<br>An online application is attempting to access<br>information on a device attached to your<br>computer. |
|----------|----------------------------------------------------------------------------------------------------|
|          | <ul> <li>Block access</li> <li>Do not permit the application to use these devices.</li> </ul>                                       |
| 2-       | Permit use<br>Permit the application to use these devices.                                                                          |
|          | io not ask me again for this site.                                                                                                  |

## Note:

There are two steps to Logging off Citrix:

- 1) The first is the same as logging off your usual desktop, from the Start menu click Log off.
- 2) Then Click on the down arrow beside your name and select logoff.

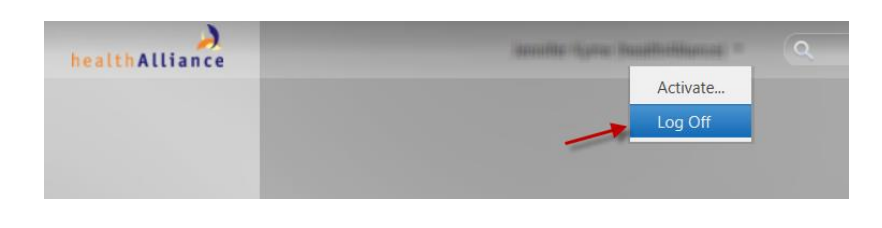

| Support                        |                        |                                                             |  |  |
|--------------------------------|------------------------|-------------------------------------------------------------|--|--|
| Service Desk                   | Phone                  | IT Self Service Portal                                      |  |  |
| ADHB                           | Extn 27000, Option 2   | https://service.hanz.health.nz/CherwellPortal/ADHB/winlogin |  |  |
| CMH; WDHB; hA; NZHPL; NRA; BSA | Extn 2266              | http://ha-selfhelp/                                         |  |  |
| NDHB                           | 09 430 4101, Extn 7469 |                                                             |  |  |